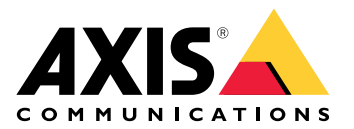

# **AXIS TU9001 Control Board**

Benutzerhandbuch

## Inhalt

| Technische Daten | Installation     | 3 |
|------------------|------------------|---|
| Produktübersicht | Technische Daten | 4 |
| Hotkeys          | Produktübersicht | 4 |
| Schalttaste      | Hotkevs          | 5 |
| Fehlerbehebung   | Schalttaste      | 5 |
| Support 7        | Fehlerbehebung   | 7 |
| JUDDOIL          | Support          | 7 |

# Installation

Schließen Sie die USB-Kabel gemäß der Tabelle an.

| Computer  | AXIS TU9002 | AXIS TU9003 |
|-----------|-------------|-------------|
| USB Typ A | USB Тур С   |             |
|           | USB Тур А   | USB Тур С   |
| USB Тур А |             | USB Тур С   |

## Technische Daten

## Produktübersicht

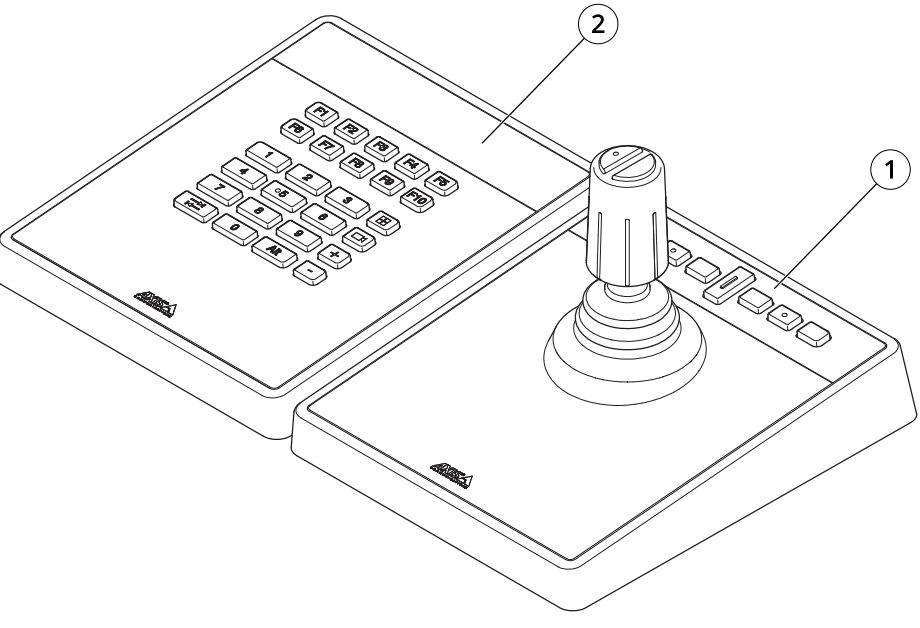

AXIS TU9001

- 1 AXIS TU9002
- 2 AXIS TU9003

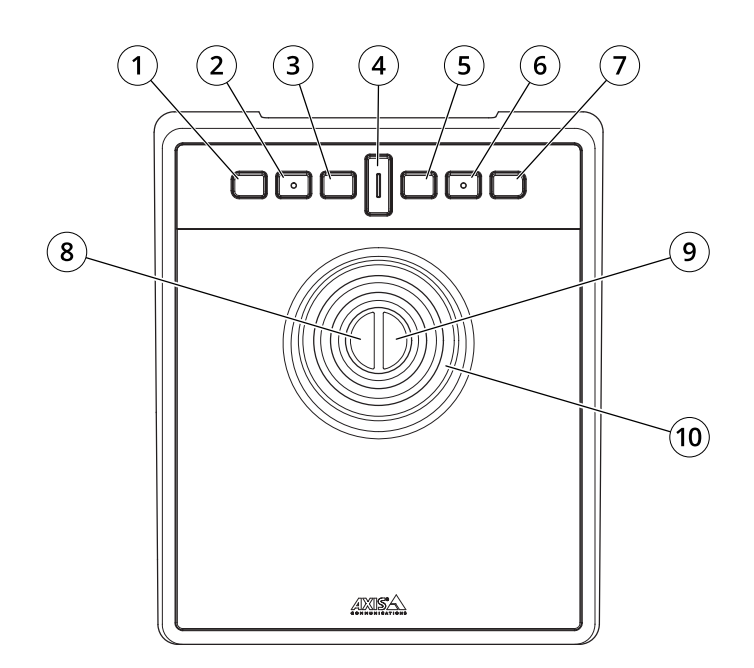

AXIS TU9002

- 1 J1 oder Rücklauftaste
- 2 J2 oder Wiedergabe-/Pause-Taste
- 3 J3 oder Vorlauftaste
- 4 Schalttaste
- 5 J4 oder Lesezeichen-Taste

- 6 J5- oder M1-Taste
- 7 J6- oder M2-Taste
- 8 Linke Joystick-Taste
- 9 Rechte Joystick-Taste

10 Joystick

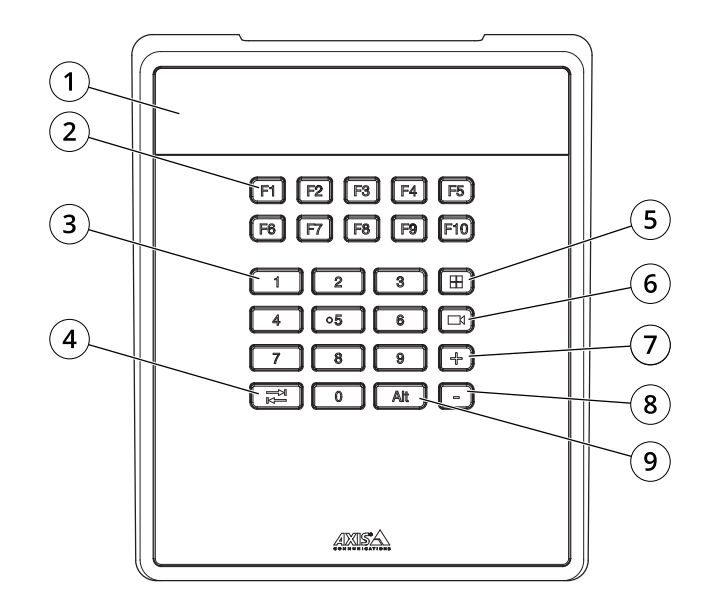

AXIS TU9003

- 1 Anzeige
- 2 Funktionstasten F1-F10
- 3 Zifferntasten 0–9
- 4 Tab
- 5 Ansehen
- 6 Kamera
- 7 +
- 8 -
- 9 Alt

#### Hotkeys

Ein Hotkey kann konfiguriert werden, damit Sie schnell Zugriff auf häufig verwendete Aktionen erhalten. Der AXIS TU9002 Joystick verfügt über 16 Hotkeys und das AXIS TU9003 Keypad verfügt über 24 Hotkeys. Um diese Hotkeys zu konfigurieren, navigieren Sie zu Ihrem Video Management System.

#### Schalttaste

Der AXIS TU9002 Joystick verfügt über eine Umschalttaste. Drücken Sie die Umschalttaste, um zwischen den Hotkey-Funktionen zu wechseln.

#### Joystick- und Mausmodus

Sie können zwischen Joystick- und Mausmodus wechseln:

- 1. Halten Sie die Umschalttaste gedrückt, während Sie auf J1 klicken.
- 2. Lassen Sie die Umschalttaste wieder los.

Verwenden Sie im Mausmodus J1, J5 und die linke Joystick-Taste als Linksklick.

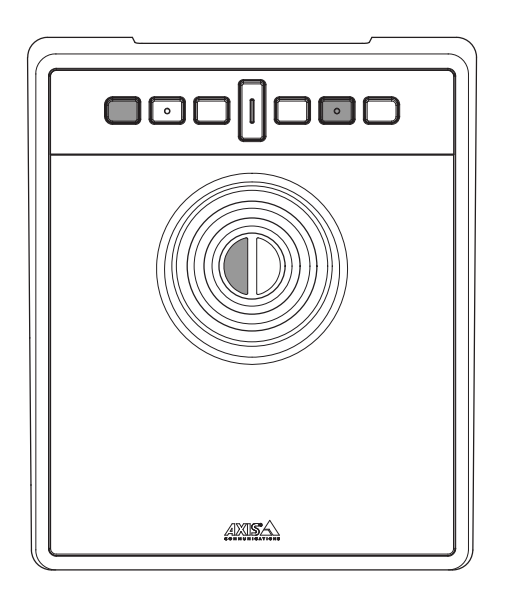

Verwenden Sie J2, J6 und die rechte Joystick-Taste als Rechtsklick.

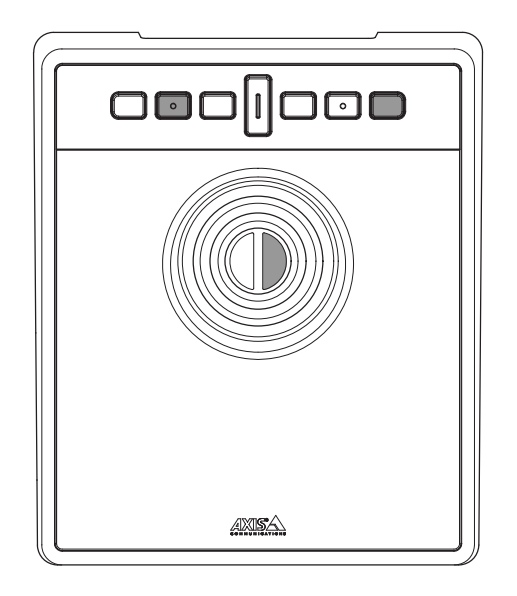

## Fehlerbehebung

Wenn Sie während der Installation Probleme haben:

- Starten Sie die Client-Seite des Video Management Systems neu. Ein Neustart des Servers ist dafür nicht erforderlich.
- Trennen Sie den USB-Stecker vom Computer, warten Sie 10 Sekunden und starten Sie dann Ihr Video Management System neu.
- Überprüfen Sie, ob es sich bei dem USB-Port um Version 2.0 oder höher handelt.
- Schließen Sie den USB-Stecker an einen anderen USB-Port Ihres Computers an. Starten Sie dann Ihr Video Management System neu.
- Überprüfen Sie, ob das Betriebssystem den Joystick erkannt hat. Navigieren Sie zu Start > Control Panel > Game Controllers (Start > Systemsteuerung > Gamecontroller) und befolgen Sie die angegebenen Schritte zur Fehlerbehebung.

## Support

Weitere Hilfe erhalten Sie hier: axis.com/support.

T10193829\_de

2024-01 (M2.1)

 $\ensuremath{\mathbb{C}}$  2024 Axis Communications AB